# **Externally Match Funded Partnership Place Guidance**

#### 1. Externally Match Funded Partnership Place form link and log in:

The link to the initial exclusion form is: http://forms.gloucestershire.gov.uk/ExternallyFundedPartnershipReferralForm

You'll be asked to sign in:

This form can only be completed by signed in users Please sign in or register. <u>Sign in Register</u>

You will be able to register via the page as seen above when you first go to it to the form. This account will be your own.

If you need to register, you'll see this screen – follow the instructions on the screen.

| GCC                                    | Create an account<br>It only takes a few minutes. If you already<br>have an account <u>Sign in</u><br>Email |
|----------------------------------------|----------------------------------------------------------------------------------------------------|
| Gloucestershire County Council         | We're going to send an email to this                                                                        |
| Once registered you can track the      | address. You'll need to open it and click                                                                   |
| progress of your cases and collaborate | on the link to continue registration.                                                                       |
| in real time.                          | Next Cancel                                                                                                 |

### 2. Complete the form and save the form as you go

Once signed up and signed in you'll be able to complete the form and submit by filling out the questions requested.

However, if you aren't able to complete the form in one go it will be saved in your account up to the page you have pressed 'next' from.

If you've previously started a form, once you've logged in you'll see the forms to resume at the top of the page:

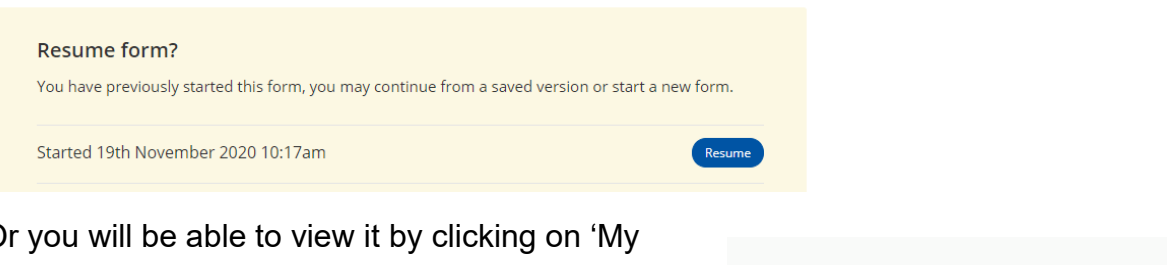

Or you will be able to view it by clicking on 'My Account' on the top right once signed in, or go to <u>https://forms.gloucestershire.gov.uk/myaccount</u> and sign in to see your online forms that need completion or you can remove them – see image to the right:

Awaiting completion

1. PEX Commissioned Place - Alternative Provision Referral Form | Remove

Once you've submitted the information, a copy of this data will also be saved here. Any incomplete forms will be available in the section 'my account' under 'Your online forms'.

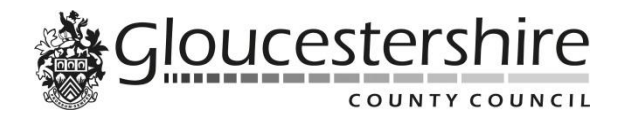

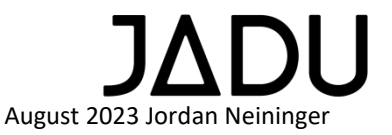

## **Externally Match Funded Partnership Place Guidance**

When submitted you'll see this end page with the reference number:

Alternative Provision Externally Funded Partnership Referral Form

### Thanks for completing this form.

Thank you for submitting the information. An email will be sent to the head teacher to review and authorise the exclusion.

#### 3. Externally Match Funded Partnership Place Authorisation

Once the referral form has been completed, the information will be sent to the head teacher via the email provided by the person who submitted it in the referral form.

The email will look like this:

Please find attached the details regarding a match funded partnership referral:

Request made by: Jordan Neininger Requesters email address: jordan.neininger@gloucestershire.gov.uk Date Submitted: 08/09/2022 Pupil: Jordan Neininger

Please find attached the submitted information and supporting documentation. Once you have viewed the information, please to go the link below to log in and authorise. Please click here to go to the authorisation page

You will need the case reference EFP000000

This email will contain a link for the head teacher / professional to click on and once again log in to complete the authorisation with the case reference provided in the email.

(The link to authorise the exclusion is:

https://forms.gloucestershire.gov.uk/ExternallyFundedPartnershipReferralForm Auth orisation)

This will require the exclusion number which will start with EFP and must be entered correctly.

The authorisation link will take you to this page and will again require a log in:

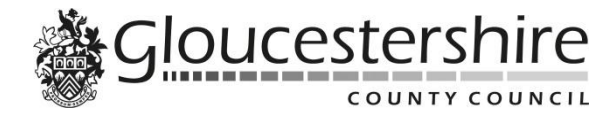

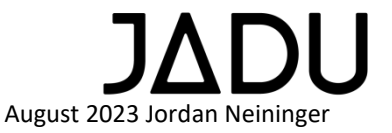

### **Externally Match Funded Partnership Place Guidance**

| Your Name *                                                                                                    |                                                |
|----------------------------------------------------------------------------------------------------|------------------------------------------------|
| Case Reference *                                                                                                    | This can be found within the mail sent to you. |
| I confirm that I am the<br>Headteacher and all details on<br>this form are correct and that I<br>agree to ensure that copies of<br>documents, to support transition,<br>are sent through to the APS. * | I Confirm                                      |
| I confirm that today I have made<br>the decision to Permanently<br>exclude this child/ young person.<br>*                                                                                              | I Confirm                                      |
|                                                                                                    | Next                                           |

Once these details have been entered and submitted the case is authorised by the head teacher.

#### 4. Reminders

A reminder email will be sent if the exclusion hasn't been authorised, once authorised the reminders wills stop.

#### 5. Submitted information

All information submitted will be sent to the case management system for the relevant teams to view information and notified by email.

<u>Please note:</u> Staff at the school will not be able to see this information in the case management system.

#### 6. Authorisation

When the form is completed and submitted the person who has submitted it will receive an email for confirmation.

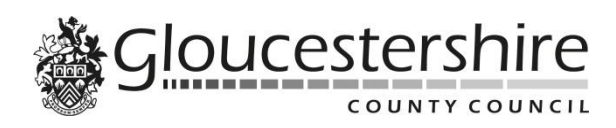

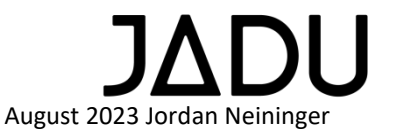